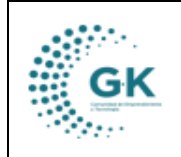

**TESORERÍA** 

## MODULO: Tesorería

**OPCION:** Comprobante de pago

## **OBJETIVO:**

Generar un comprobante de pago

## **PROCEDIMIENTO:**

Para poder generar los comprobantes de pago en el sistema se realizan los siguientes pasos:

1. En la pantalla principal de tesorería damos clic en el menú lateral y elegimos Gestión SPI

|                                             |           |                                                                                                    |                                                                                                    | 1505511001                                                                                                    | EMPRESA: CORPOR                                                                                                    |
|---------------------------------------------|-----------|----------------------------------------------------------------------------------------------------|----------------------------------------------------------------------------------------------------|----------------------------------------------------------------------------------------------------|----------------------------------------------------------------------------------------------------|
| CIONES DEL MODU                             | ILO       |                                                                                                    |                                                                                                    |                                                                                                    |                                                                                                    |
|                                             |           | EM                                                                                                    | IERADAS                                                                                                    | 🖉 LISTA DE                                                                                                    | TRASFERENCIAS DE SI                                                                                                    |
| SESTION 3                                   |           |                                                                                                    |                                                                                                    |                                                                                                    |                                                                                                    |
| 🖹 Pago Cuentas x                            | Pagar     |                                                                                                    |                                                                                                    | 28/07/202                                                                                                    | 24                                                                                                    |
| 🖹 Registro Anticipo                         | s/Pagos   |                                                                                                    |                                                                                                    |                                                                                                    |                                                                                                    |
| Comprobantes d                              | e Pago    |                                                                                                    |                                                                                                    |                                                                                                    |                                                                                                    |
| Gestion SPI     Gestion SPI     Page Nomina |           |                                                                                                    |                                                                                                    |                                                                                                    |                                                                                                    |
| Ŭ                                           |           |                                                                                                    |                                                                                                    |                                                                                                    |                                                                                                    |
| PARAME                                      | TROS      | en                                                                                                    | cia                                                                                                    | ↓† Fect                                                                                                    | ia .                                                                                                    |
| REPORT                                      | ES        |                                                                                                    |                                                                                                    |                                                                                                    |                                                                                                    |
| < REGRES                                    | AR        |                                                                                                    |                                                                                                    |                                                                                                    |                                                                                                    |
|                                             |           |                                                                                                    |                                                                                                    |                                                                                                    |                                                                                                    |
|                                             | E GESTION | Comprobantes de Pago Comprobantes de Pago Comprobantes de Pago Cestión SPI Pago Nomina  PARAMETROS  REPORTES  REGRESAR | GESTION  Pago Cuentas x Pagar  Registro Anticipos/Pagos  Comprobantes de Pago  Gestión SPI Pago Nomina  Pago Nomina  PARAMETROS  REPORTES  < REGRESAR | GESTION      Pago Cuentas x Pagar      Registro Anticipos/Pagos      Comprobantes de Pago      Gestión SPI     Pago Nomina      PARAMETROS      encia      REPORTES      < REGRESAR | GESTION     Pago Cuentas x Pagar     Registro AnticiposiPagos     Comprobantes de Pago     Gestión SPI     Pago Nomina     Pago Nomina     PARAMETROS     encia |

2. Una vez dentro para generar un SPI damos clic en la pestaña LISTA DE TRANSFERENCIAS DE SPI donde daremos clic en Nuevo y aceptar

| INFORMACION TRASFE  | RENCIAS GENERADAS    | 🔗 LISTA DE TRASFERENCIAS DE SPI 📔 GEN      |        | Desea agrega | ar nuevo registro |                        |            |         | 1 | 1  |
|---------------------|----------------------|--------------------------------------------|--------|--------------|-------------------|------------------------|------------|---------|---|----|
| formulario          | DE DATOS AGREGAR     | UN NUEVO REGISTRO PRESIONE (+) NUEVO       |        | Aceptar      | Cancelar          |                        | + Nuevo    | 8 8 8 1 |   | 1  |
| Transaccion         |                      | Transaccion es opcional                    | Estado | digitado     | ~                 | Fecha                  | dd/mm/aaaa | ۲       |   | ŧ. |
| Detalle             | Detalle es requerido |                                            |        |              | ]                 | Envio                  | dd/mm/aaaa |         |   |    |
| DETALLE TRANSACCION |                      |                                            |        |              |                   |                        |            |         |   |    |
|                     | Banco                | [ Seleccione Cuenta - Bancos ]             |        | ~            | Beneficiarios     | proveedores            |            | ~       |   |    |
|                     | Codigo Control       | Codigo Control es opcional                 |        |              | Validacion        | Validacion es opcional |            |         |   |    |
|                     | Referencia           | Referencia es requerido                    |        |              |                   |                        |            |         |   |    |
|                     | Agre                 | gar beneficiarios Agrupa beneficiario pago |        |              |                   |                        |            |         |   |    |

3. Una vez echo esos dos pasos procedemos a llenar la información, el detalle del pago que se va a realizar, seleccionamos la identidad bancaria, seleccionamos los beneficiarios y damos clic en **Guardar** 

|                                    | ÷                                              | MA          | NUAL DE US                                                      | UARIO                       |                             |                       |            | VERSION    |
|------------------------------------|------------------------------------------------|-------------|-----------------------------------------------------------------|-----------------------------|-----------------------------|-----------------------|------------|------------|
| G                                  | iΚ                                             | т           |                                                                 |                             |                             |                       |            | JUNIO 2024 |
|                                    | •                                              |             | SURERIA                                                         |                             |                             |                       |            | GK-GESTION |
| III INFORM                         | ACION TRASFERENCIAS                            | GENERADAS   | Ø LISTA DE TRASFERENCIAS DE SPI                                 | GENERACION DE SPI           |                             |                       |            |            |
| + A0                               | REGAR NUEVO REGIS                              | TRO         |                                                                 |                             |                             |                       | + Nuevo    | 8 🛔 🕨 🗸    |
|                                    | Transaccion                                    |             | Transaccion es opcional                                         | Estado                      | ~                           | Fecha                 | 28/07/2024 |            |
|                                    | Detalle PAGO                                   | PROVEEDORES | ←                                                               |                             |                             | Envio                 | dd/mm/aaaa |            |
| DETALLE 1                          | RANSACCION                                     |             |                                                                 |                             |                             |                       |            |            |
|                                    |                                                | 0           |                                                                 |                             | Developing .                |                       |            |            |
|                                    |                                                | Banco       | 111.15.03. Banco del Pacifico cta. cte. 82031                   | 99 🎽                        | Beneficianos p              | roveedores            |            | ~          |
|                                    | , c                                            | Defense in  | Codigo Control es opcional                                      |                             | validación                  | ilidación es opcional |            |            |
|                                    |                                                | Nererencia  |                                                                 |                             |                             |                       |            |            |
| Lue                                | ego par                                        | a rea       | lizar el SPI da                                                 | remos clic en agrega        | ar beneficiario             | S.                    |            |            |
|                                    |                                                |             |                                                                 | EStado digitado             |                             |                       | 20/06/2022 |            |
| ansaccion                          |                                                |             | 120                                                             | ogradu                      | ~                           | recha                 |            | 0          |
| ansaccion<br>Detalle               | PAGO A PROC                                    | VEDORES PI  | 120<br>DR COMPRA DE COMPUTADORA                                 | is                          | v                           | Envio                 | dd/mm/aaaa |            |
| ansaccion<br>Detalle<br>LE TRANSAC | PAGO A PROC                                    | VEDORES P   | 120<br>DR COMPRA DE COMPUTADORA                                 | ug uus                      | •                           | Envio                 | dd/mm/aaaa |            |
| ansaccion<br>Detalle<br>LE TRANSAC | PAGO A PROC                                    | VEDORES P   | 120<br>DR COMPRA DE COMPUTADORA<br>3.01. BANCO CENTRAL DEL ECUA | ADOR NRO DE CTA #85220010 V | Beneficianos                | Envio                 | dd/mm/aaaa |            |
| ansaccion<br>Detalle<br>LE TRANSAC | PAGO A PROC<br>CION<br>Banco<br>Codigo Control | 111.0       | 120<br>DR COMPRA DE COMPUTADORJ<br>3.01. BANCO CENTRAL DEL ECUJ | ADOR NRO DE CTA #85220010   | Beneficiarios<br>Validacion | Envio                 | dd/mm/aasa |            |

5. En esta interfaz, nos aparecerá la siguiente ventana donde escogeremos a los proveedores de acuerdo con el mes que tengamos pendiente y clic en buscar

Agregar beneficiarios

k

| Show       10       entries       Search:         Referencia       11       Comprobante       11       Identificacion       11       Beneficiario       11       Detalle       11       Monto       11       Accion         S883       00000152-2022       2022-03-04       1711820116001       MACAY CEVALLOS HERNAN<br>EUDORO       CORRECTIVO DEL PARQUE<br>AUTOMOTOR CORRESPONDIENTE<br>AL MES DE DICIEMBRE DEL 2021 Y       13111.24       1       1       1       1       1       1       1       1       1       1       1       1       1       1       1       1       1       1       1       1       1       1       1       1       1       1       1       1       1       1       1       1       1       1       1       1       1       1       1       1       1       1       1       1       1       1       1       1       1       1       1       1       1       1       1       1       1       1       1       1       1       1       1       1       1       1       1       1       1       1       1       1       1       1       1       1       1       1       1 <td< th=""><th></th><th></th><th></th><th></th><th></th><th></th><th>ccionar to</th><th>Busqueda</th><th>~</th><th>Proveedor</th><th></th><th>•</th><th>Marzo</th><th>-</th><th>2022</th></td<>                                                                                                    |    |        |    |         |      |                                                                                                    | ccionar to | Busqueda              | ~  | Proveedor      |    | •          | Marzo | -            | 2022       |
|----------------------------------------------------------------------------------------------------|----|--------|----|---------|------|----------------------------------------------------------------------------------------------------|------------|-----------------------|----|----------------|----|------------|-------|--------------|------------|
| Referencia       Il Comprobante       If Fecha       If Identificacion       If Beneficiario       If Detalle       If Monto       If Accion         5383       00000152-2022       2022-03-04       1711820116001       MACAY CEVALLOS HERNAN<br>EUDORO       CORRECTIVO DEL PARQUE<br>AUTOMOTOR CORRESPONDIENTE<br>AL MES DE DICIEMBRE DEL 2021 Y       13111.24       Image: Image: |    |        |    | hi 🗌    | Sear |                                                                                                    |            |                       |    |                |    |            |       | ✓ entries    | Show 10    |
| 5383 00000152-2022 2022-03-04 1711820116001 MACAY CEVALLOS HERNAN CORRECTIVO DEL PROCESO DENOMINADO<br>MANTENIMIENTO PREVENTIVO Y<br>MACAY CEVALLOS HERNAN CORRECTIVO DEL PARQUE<br>EUDORO AUTOMOTOR CORRESPONDIENTE<br>AL MES DE DICIEMBRE DEL 2021 Y                                                                                                    | 11 | Accion | 11 | lonto   | 11 1 | talle                                                                                                    | - 11       | Beneficiario          | 11 | Identificacion | 11 | 11 Fecha   | te    | 11 Comproban | Referencia |
| ENERO 2022 Asiento Ref.241<br>Nro.Tramite 88                                                                                                    | L  | 4 1    |    | 3111.24 | . 1  | go Efectuado PAGO DEL<br>OCESO DENOMINADO<br>INITENIMIENTO PREVENTIVO Y<br>RRECTIVO DEL PARQUE<br>TOMOTOR CORRESPONDIENTE<br>MES DE DICIEMBRE DEL 2021 Y<br>EDO 2022 Asiento Ref.241<br>o.Tramite 88 | ERNAN      | MACAY CEVAL<br>EUDORO |    | 1711820116001  |    | 2022-03-04 | 022   | 00000152-20  | 5383       |

6. Luego verificamos la información y escogemos al proveedor dando clic en el siguiente icono

| Referencia | 11 Comprobante | 1 Fecha    | Identificacion | 1 Beneficiario                  | Detalle                                                                                                    | 11 Monto   | 11 Accion | 11 |
|------------|----------------|------------|----------------|---------------------------------|----------------------------------------------------------------------------------------------------|------------|-----------|----|
| 5383       | 00000152-2022  | 2022-03-04 | 1711820116001  | MACAY CEVALLOS HERNAN<br>EUDORO | Pago Efectuado PAGO DEL<br>PROCESO DENOMINADO<br>MANTENIMIENTO PREVENTIVO Y<br>CORRECTIVO DEL PARQUE<br>AUTOMOTOR CORRESPONDIENTI<br>AL MES DE DICIEMBRE DEL 2021<br>ENERO 2022 Asiento Ref.241<br>Nro.Tramite 88 | E 13111.24 | × 1       |    |

7. Así nos aparecerá en la parte inferior de la ventana nuestro proveedor que le realizaremos el pago, de igual manera si queremos agregar a otro proveedor realizamos el mismo procedimiento.

|                                    | N                                                  | /IANUAL DE USUAR                        | RIO                   |                             |                           |                     |         |        | RSION   |
|------------------------------------|----------------------------------------------------|-----------------------------------------|-----------------------|-----------------------------|---------------------------|---------------------|---------|--------|---------|
| GK                                 |                                                    | ΓΕςορερίλ                               |                       |                             |                           |                     |         | JUN    | 10 2024 |
| - A.                               | •                                                  |                                         |                       |                             |                           |                     |         | GK-G   | ESTION  |
|                                    | Banco                                              | 111.03.01. BANCO CENTRAL DEL ECUADOR NR | RO DE CTA #85220011 👻 |                             | Beneficiarios pr          | roveedores          |         |        | ~       |
|                                    |                                                    |                                         |                       |                             |                           |                     |         |        | _       |
|                                    | Codigo Control                                     |                                         |                       |                             | Validacion                |                     |         |        |         |
|                                    | Codigo Control<br>Referencia                       | 00000                                   |                       |                             | Validacion                |                     |         |        |         |
|                                    | Codigo Control<br>Referencia                       | Agregat beneficiarios<br>PROVEEI        | DORE                  | s                           | Validacion                |                     | Search: |        |         |
| Identificacion II                  | Codigo Control<br>Referencia<br>Referencia         | Agregat beneficiarios PROVEEE           | DORE:                 | Nro.Cuenta                  | Validacion                | Monto 1             | Search: | Accion | 11      |
| Identificacion 11<br>1711820116001 | Codigo Control<br>Referencia<br>Referencia<br>1164 | Agregar beneficiarios PROVEEE           |                       | Nrc.Cuenta 21<br>1440041406 | Validacion<br>Tipo Cuenta | Monto 1<br>13111.24 | Search: | Accion | 11      |